## Brug af Herning Kommune løsningen på ikke DBL udstyr

Denne vejledning er til jer som sidder med enten en privat eller Administrativ pc og vil gøre brug af Herning Kommune løsningen. I vejledningen her vil jeg tage udgangspunkt i Matematikfessor.dk. Den samme proces gælder for alle de steder du bruger uni-login til at logge ind med.

| Step 1:                                                                                                    |                                                                                                    |
|----------------------------------------------------------------------------------------------------|----------------------------------------------------------------------------------------------------|
| Åben den ønskede web browser                                                                                                    |                                                                                                    |
| Step 2:                                                                                                    |                                                                                                    |
| Oppe i adressefeltet skriver du "Matematikfessor.dk, og<br>trykker enter                                                                                                    | Ny fane X +                                                                                                    |
| Step 3:                                                                                                    | ← → O                                                                                                    |
| Vælg at log ind med UNI Login                                                                                                    |                                                                                                    |
| Step 4:                                                                                                    | Hjælp UNI•Login E-mail login Opret bruger                                                                             |
| Du vil nu se den nye login boks fra UNI Login. Her skal du vælge "Log ind med f.eks. NemID"                                                                                                    | Unilogin<br>Brugemavn                                                                                                 |
| Step 5:                                                                                                    | Næste                                                                                                    |
| Du vil nu se en lang liste med en masse kommuner, herinde<br>skal du finde den som hedder "Herning Kommune (DBL)". Det                                                                         | Andre muligheder<br>Log ind med f.eks. NemID<br>Jeg kender ikke mit brugernavn                                        |
| kan anbefales at bruge søgefunktionen ctrl + f.                                                                                                    | Herlev Kommune                                                                                                    |
|                                                                                                    | Herning Kommune (DBL) >                                                                                               |
| Step 6:                                                                                                    |                                                                                                    |
| Du vil nu blive overført til en side hvor den vil have dig til at<br>skrive dit brugernavn og kodeord. Som vist på billedet skal du<br>skrive dit Uni-Login ind og tilføje @dblit.dk bagefter. | Herning Kommune                                                                                                    |
|                                                                                                    | Log på med din organisationskonto                                                                                     |
| Step 7: (Er du elev spring dette over)                                                                                                    | Uni-Login@dblit.dk                                                                                                    |
| Du vil blive spurgt om du vil logge ind som medarbjeder eller<br>forældre. Her skal du blot vælge at logge ind som<br>medarbejder                                                              | Unilogin                                                                                                    |
|                                                                                                    |                                                                                                    |
| Step 8:                                                                                                    | Nasta                                                                                                    |
| Du er nu inde, og næste gang du skal bruge Uni Login vil det                                                                                                    | Næste                                                                                                    |
| så sådan har ud. Du kan frem over bruge "Log ind med<br>"Herning Kommune (DBL)"" frem for at finde den i listen                                                                                | Andre muligheder<br>Log ind med 'Herning Kommune (DBL)'<br>Log ind med f.eks. NemID<br>Jeg kender ikke mit brugernavn |